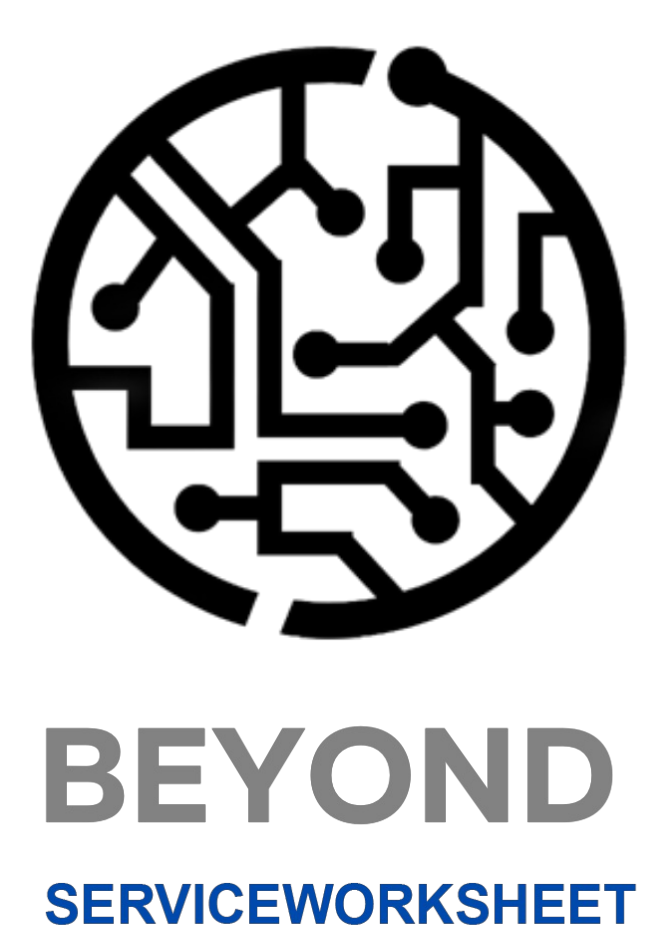

# **User Guide**

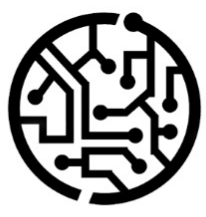

# **BEYONDIT GmbH**

Schauenburgerstr. 116 24118 Kiel Germany + 49 431 3630 3700 hello@beyondit.gmbh

# **Table of Contents**

About this Documentation

Preface

**General Information** 

- About this App
- Licence Management

Licence Management

Setup

Assign User Permission

Create and Assign Resource Group

Create Work Type

Create Service Grouping Setups

Define Default Service Grouping Setup for Customer

Edit service grouping on document

Features

View Service Grouping

# Preface

This documentation contains information on how to install and operate **Beyond ServiceWorksheet** in your Business Central environment.

This documentation is intended for experienced users of Business Central. Additional knowledge of third-party software products may be required to set up **Beyond ServiceWorksheet**.

Read this documentation in full to set up **Beyond ServiceWorksheet** and work with it professionally. Pay particular attention to the tips, information and safety instructions contained in the documentation. Inform your employees about the proper use of **Beyond ServiceWorksheet** and keep the documentation in a place that is accessible to your employees.

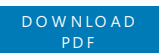

### Manufacturer

Beyond ServiceWorksheet is developed by:

### **BEYONDIT GmbH**

Schauenburgerstraße 116 24118 Kiel Germany info@beyondit.gmbh +49 431 3630 3700 VISIT APPSOURCE

### **Version history**

| Version | Date       | Autor         | Comment                              |
|---------|------------|---------------|--------------------------------------|
| 1.0     | 06.01.2025 | Jannic Weidel | Initial version of the documentation |
| 1.1     | 13.06.2025 | Jannic Weidel | Added Preface Chapter                |
| Access  |            | public        |                                      |

### **General Information**

This documentation contains important information that you must observe when following the descriptions. The information is highlighted as notes and arranged according to type and importance. The notes are listed below in ascending order of importance:

#### **O** TIP

This represents **no risk**. In addition to the classic clicking on options, Business Central also offers the option of using so-called shortcuts. Shortcuts are key combinations with which you can also execute the desired action in the user interface. By using shortcuts, you can work faster and more effectively. Try the key combination and you will be surprised how much faster you can work.

#### **O** NOTE

This represents **no risk**. This note contains important information on the correct use, configuration or operation of the software. Follow these instructions to avoid inefficiencies and unnecessary support tickets. For example, this note can show you that an option is hidden and tells you how to proceed if you want to show it again.

#### ம் IMPORTANT

This represents a **low risk**. This notice refers to non-critical issues that may lead to undesired behavior or configuration problems. May affect user experience or functionality if not considered.

#### **A** CAUTION

This represents a **medium risk**. This notice indicates a potential problem that could affect system stability or data integrity. Failure to comply may result in errors, loss of performance or partial service interruptions. The errors caused by non-compliance only affect the app itself and prevent you from working with data within the app.

#### A WARNING

This represents a **high risk**. This notice indicates an immediate and serious risk to the productive system. Failure to observe this warning may affect the entire system. There is a risk of loss of critical data or total system failure, leading to prolonged downtime. It may not be possible to restore the data and a backup must be imported. Beyond ServiceWorksheet is an extension for Microsoft Dynamics 365 Business Central.

**Beyond ServiceWorksheet** revolutionizes your service documents by introducing Service Grouping options that provide clarity and control like never before.

#### With Beyond ServiceWorksheet, you can:

- **Review Service lines with an overview**: The Service Grouping page allows you a sophisticated overview of all service worksheet lines according to the grouping option you chose.
- **Simplify Cost Analysis**: Instantly view related costs for each work type or ressource group, making financial insights straightforward.

The latest version of this documentation can be found at the following link: Beyond ServiceWorksheet Documentation.

The examples described in this documentation represent only a part of the possibilities that the **Beyond ServiceWorksheet** solution offers you.

If you have a specific case that you would like to map via the solution, please feel free to contact us.

### **O** NOTE

#### Dependencies on or to other apps

Additional, basic applications are required to use **Beyond ServiceWorksheet**. The following applications are required to use **Beyond ServiceWorksheet**:

• Beyond License: Management of trial and full licenses for apps of BeyondIT.

#### **Documentation Information**

| Version | Date       | Autor         | Comment                              |
|---------|------------|---------------|--------------------------------------|
| 1.0     | 06.01.2025 | Jannic Weidel | Initial version of the documentation |
| 1.1     | 13.06.2025 | Jannic Weidel | Added Preface Chapter                |
| Access  |            | public        |                                      |

# License Management

This chapter describes how you can view the license management of **Beyond ServiceWorksheet**.

To view the status of the product license for **Beyond ServiceWorksheet**, proceed as follows:

- 1. Open the search field (ALT+Q) and search for the page Beyond License Management.
- 2. The Beyond License Management page is displayed.

| Beyond License Management         Image: Comparison of Comparison of |                           |                            | 0      | ir + 18          |                  |       |                 |                |
|----------------------------------------------------------------------------------------------------|---------------------------|----------------------------|--------|------------------|------------------|-------|-----------------|----------------|
| Interest Construit Name       Bits       Start Double Name       Start Double Name       Start Do                                                                                                    | Beyond License Management |                            |        |                  |                  |       |                 |                |
| Text Construint       Intering the second second                                   | Tenant ID                 |                            |        |                  |                  |       |                 |                |
| Likens         Spic Likens         Spic Likens         <                                                                                                    | Tenant Domain Name        |                            |        |                  |                  |       |                 |                |
| Company Name 1         Aprication Name         Strate Name         Strate Name         Strate Name         Strate Name         Company Name         Strate Name         Company Name         Strate Name         Company Name         Strate Name         Company Name         Strate Name         Company Name         Strate Name         Company Name         Strate Name         Company Name         Strate Name         Company Name         Strate Name         Company Name         Strate Name         Company Name         Company Name         Strate Name         Company Name         Strate Name         Company Name         Strate Name         Strate Nam         Strate Nam                                                                                                    | Licenses 🛛 🌐 Sync License |                            |        |                  |                  |       |                 | 6 8            |
| →         ii         Bennotliculation         Vide         22043204 0459         22043203 0459         0         1         0           Bennotliculation         Wide         22043204 0459         10263209 0439         1         0         1         0           Bennotliculation         Wide         2042424 0413         10262309 0633         1         0         0         0         0         0         0         0         0         0         0         0         0         0         0         0         0         0         0         0         0         0         0         0         0         0         0         0         0         0         0         0         0         0         0         0         0         0         0         0         0         0         0         0         0         0         0         0         0         0         0         0         0         0         0         0         0         0         0         0         0         0         0         0         0         0         0         0         0         0         0         0         0         0         0         0         0                                                                                                    | Company Name 1            | Application Name           | Status | Start Date       | Expiry Date      | Trial | Licensed Metric | Current Metric |
| Beyndfervicklauktion         Wid         Q2A4204 (91)         Q2B2300 (91)         I         I         0           Beyndfervicklauktion         Wid         HARDAD (803)         110,2030 (003)         I         1         0           Beyndfervicklauktion         Wid         512,203,1136         140,2030 (013)         I         1         0           Beyndfervicklauktion         Wid         512,203,1136         140,2030 (013)         I         1         0           Beyndfervicklauktion         Wid         512,203,1135         280,200,0141         I         7         0           Beyndfervicklauktion         Wid         281,1203,1263         282,203,0141         I         7         0           Beyndfervicklauktion         Wid         281,1203,1263         112,023,0263         I         1         0           Beyndfervicklauktion         Wid         112,020,1253         I         1         0         1         0           Beyndforkomedra         Wid         142,203,046,21         010,203,064,21         I         1         0         1         0           Beyndforkomedra         Wid         142,203,046,21         102,023,064,21         I         1         0         0         0         0<                                                                                                    | $\rightarrow$             | : BeyondCalculation        | Valid  | 23.08.2024 08:50 | 22.09.2030 08:50 |       | 1               | 0              |
| Beond/Stackalation         Wait         144/2024 (00.3)         105/2029 (00.3)         1         0           Beyond/Stackalation         Wait         15/2024 126         14/2020 (00.3)         1         0           Beyond/Stackalation         Wait         15/2024 126         14/2020 (00.3)         1         0           Beyond/Stackalation         Wait         15/2024 126         14/2020 (00.3)         1         0           Beyond/Stackalation         Wait         25/2023 (00.4)         12/2024 (00.4)         1         0           Beyond/Stackalation         Wait         25/2023 (00.5)         12/2023 (00.4)         1         0         0           Beyond/Stackalation         Wait         17/2024 (02.5)         17/2023 (02.5)         1         0         0         0         0         0         0         0         0         0         0         0         0         0         0         0         0         0         0         0         0         0         0         0         0         0         0         0         0         0         0         0         0         0         0         0         0         0         0         0         0         0         0                                                                                                    |                           | BeyondSenriceRequisition   | Valid  | 02.04.2024 09:13 | 02.05.2030 09:13 |       | 1               | 0              |
| Beyndhenserhwinw         Wail         197/2024 71:05         148/22020 21:05         1         0           Beyndhenserhwinw         Wail         507/2024 71:05         148/22020 21:05         7         0           Beyndhenserhwinw         Wail         507/2024 70:16         58/22020 67:44         7         0           Beyndhenserhydesia         Wail         25/31/2021 19:55         28/22020 67:44         7         0           Beyndhenserhydesia         Wail         25/31/2024 28:36         28/22020 67:44         7         0           Beyndhenserhydesia         Wail         17/82024 28:36         17/97/2000 22:55         1         0         0         0         0         0         0         0         0         0         0         0         0         0         0         0         0         0         0         0         0         0         0         0         0         0         0         0         0         0         0         0         0         0         0         0         0         0         0         0         0         0         0         0         0         0         0         0         0         0         0         0         0         <                                                                                                    |                           | BeyondPostCalculation      | Valid  | 14.08.2024 00:33 | 13.09.2030 00:33 |       | 1               | 0              |
| Beyndfenke         Wild         300 1204 (7M1         300 2205 07A1         7         0           Beyndfenke         Wild         281 1203 1051         200 2205 07A1         7         0           Beyndfenkerspons         Wild         281 1203 1051         200 2205 07A1         7         0           Beyndfenkerspons         Wild         170 200 2255         170 7200 2255         1         1         0           Beyndfenkerspons         Wild         140 200 4062         000 200 402         1         0         0           Beyndfenkerspons         Wild         140 200 4062         000 200 402         1         0         0         0         0         0         0         0         0         0         0         0         0         0         0         0         0         0         0         0         0         0         0         0         0         0         0         0         0         0         0         0         0         0         0         0         0         0         0         0         0         0         0         0         0         0         0         0         0         0         0         0         0         0 <td></td> <td>BeyondReportPreview</td> <td>Valid</td> <td>15.07.2024 21:26</td> <td>14.08.2030 21:26</td> <td></td> <td>1</td> <td>0</td>                                                                                                    |                           | BeyondReportPreview        | Valid  | 15.07.2024 21:26 | 14.08.2030 21:26 |       | 1               | 0              |
| Beyndhowtop/Methy         Vidi         281 1020 1015         2082,200 0741         7         0           Beyndhowtop/Methy         Vidi         291 1020 4283         2882,200 0741         7         0           Beyndhowtop/Methy         Vidi         291 1020 4283         2882,200 0741         7         0           Beyndhowtop/Methy         Vidi         170 2003 2255         1         1         0           Beyndhowtop/Methy         Vidi         0467 2004 6642         008,2000 6642         1         0           Beyndhothobucometor         Vidi         1442 2010 6751         1         0         0           Beyndhothobucometor         Vidi         057 2004 6695         040,2030 6645         1         0           Beyndhothobucometor         Vidi         1692 2004 669         04,2030 0649         1         0         0           Beyndhothobucometor         Vidi         1692 2004 669         04,2030 0649         1         0         0         0                                                                                                    |                           | BeyondService              | Valid  | 30.01.2024 07:41 | 28.02.2030 07:41 |       | 7               | 0              |
| Beyondhemiscychesis         Waid         293 1203 223         203 2203 0741         0         7         0           Beyondhemiscychesis         Waid         176 2020 2255         170 2020 2255         1         1         0           Beyondhemiscychesis         Waid         176 2020 2255         170 2020 2255         1         1         0           Beyondhemiscychesis         Waid         042 2020 4062         012 2020 2055         1         0         0         0         0         0         0         0         0         0         0         0         0         0         0         0         0         0         0         0         0         0         0         0         0         0         0         0         0         0         0         0         0         0         0         0         0         0         0         0         0         0         0         0         0         0         0         0         0         0         0         0         0         0         0         0         0         0         0         0         0         0         0         0         0         0         0         0         0         0                                                                                                    |                           | BeyondCues                 | Valid  | 29.11.2023 19:15 | 28.02.2030 07:41 |       | 7               | 0              |
| BeyondDemotrie         Vial         177,2030.225         0         1         0           BeyondDemotrie         Vial         0472,004,042         010,2030.064         0         0         0         0         0         0         0         0         0         0         0         0         0         0         0         0         0         0         0         0         0         0         0         0         0         0         0         0         0         0         0         0         0         0         0         0         0         0         0         0         0         0         0         0         0         0         0         0         0         0         0         0         0         0         0         0         0         0         0         0         0         0         0         0         0         0         0         0         0         0         0         0         0         0         0         0         0         0         0         0         0         0         0         0         0         0         0         0         0         0         0         0         0                                                                                                    |                           | Beyond Inventory Details   | Valid  | 29.01.2024 23:28 | 28.02.2030 07:41 |       | 7               | 0              |
| Beyonk/Gouldworkstor         Viaid         0.47.2034 (86.4)         0.03.2030 (96.4)         1         0           Beyonk/Bruckstor         Viaid         1.48.2034 (96.5)         1.42.2030 (96.5)         1         0           Beyonk/Bruckstor         Viaid         1.48.2034 (96.5)         1.42.2030 (96.5)         1         0           Beyonk/Bruckstor         Viaid         0.82/2034 (96.5)         0.42.2030 (96.5)         1         0           Beyonk/Bruckstor         Viaid         0.82/2034 (96.5)         0.42.2030 (96.5)         1         1         0           Beyonk/Bruckstor         Viaid         1.82.2034 (96.5)         0.12.209 (90.5)         1         0         0         0         0         0         0         0         0         0         0         0         0         0         0         0         0         0         0         0         0         0         0         0         0         0         0         0         0         0         0         0         0         0         0         0         0         0         0         0         0         0         0         0         0         0         0         0         0         0         0         <                                                                                                    |                           | BeyondDataImporter         | Valid  | 17.06.2024 22:55 | 17.07.2030 22:55 |       | 1               | 0              |
| BeyonAttributacione         Valid         1446/2004 (7751         1427/2030 0751         0         1         0           BeyonReports         Valid         6657/2024 0639         6408/2030 0639         0         1         0           BeyonReports         Valid         6857/2024 0639         6408/2030 0639         0         1         0           BeyonReports         Valid         188/2024 0649         311/22099 000         0         4         0                                                                                                    |                           | BeyondCloudConnector       | Valid  | 04.07.2024 06:42 | 03.08.2030 06:42 |       | 1               | 0              |
| Beyondhopsh         Vaid         0.57/2204 (90.9)         C         1         0           BeyondhopsknettLinehnsfer         Vaid         18.82/203 X0.90         S1.2239 90:00          4         0                                                                                                    |                           | BeyondAttributesCore       | Valid  | 14.05.2024 07:51 | 14.07.2030 07:51 |       | 1               | 0              |
| BeyondDocumentLineTansfer Valid 18.09.2024.2040 31.12.2099.0000 4 0                                                                                                    |                           | BeyondReports              | Valid  | 05.07.2024 06:39 | 04.08.2030 06:39 |       | 1               | 0              |
|                                                                                                    |                           | BeyondDocumentLineTransfer | Valid  | 18.09.2024 20:40 | 31.12.2099 00:00 |       | 4               | 0              |

3. Under the **Licenses** section, you will find all product licenses for BeyondIT applications that have been installed for this company. You can read all the necessary information from the values in the columns:

| Column              | Description                                                                                                    |
|---------------------|----------------------------------------------------------------------------------------------------|
| Company<br>Name     | This column indicates the name of the company.                                                                                                    |
| Application<br>Name | This column indicates the name of the application. If you use several BeyondIT products, a separate line is displayed for each product in the overview,                                                                                                    |
| Status              | This is the status of the product license. Several values are possible:<br>Valid: The product license is valid and the application can be used without restrictions.<br>Expired: The product license has expired. The application can no longer be used.<br>Trial: The product license is valid and the functionalities of the application can be used for a short period of<br>time (note the value in the expiry date column) with restrictions or without restrictions.<br>Exceeded: The product license has expired. The application can no longer be used. |
| Start Date          | This is the date on which the product license was registered.                                                                                                    |
| Expiry<br>Date      | This is the date on which the product license becomes or became invalid. The application can no longer be used.                                                                                                    |
| Trial               | This checkbox indicates whether the product license is a trial license. Trial licenses are very limited licenses. You can purchase a full product license after the trial license expires (note the value in the <b>Expiry date</b> column).                                                                                                    |
| Licensed<br>Metric  | This column shows how the application was licensed. For example, this can be a tenant license, a license per company or a license per user.                                                                                                    |
| Current<br>Metric   | This column shows how many licenses are used in the environment. The difference between the values in the <b>Licensed metric</b> and <b>Current metric</b> columns indicates whether you need to purchase an additional license.                                                                                                    |

### **Assign User Permissions**

The following description shows how to assign user permissions for the **BEYOND ServiceWorksheet** extension. The permission sets provided are:

| Permission<br>Set | Description                                                                                                    |
|-------------------|----------------------------------------------------------------------------------------------------|
| BYD SW<br>USER    | This permission set enables the use of the <b>BeyondServiceWorksheet</b> extension.                                                                |
| BYD SW<br>ADMIN   | This permission set enables the use of the <b>BeyondServiceWorksheet</b> extension and grants administrative access to the setup pages of the app. |

To assign the permission set for **BEYOND ServiceWorksheet** to a user, proceed as follows:

- 1. Open the search function from the role center (ALT+Q).
- 2. Search for **Permission Sets** and click on the appropriate search result.
- 3. The **Permission Sets** page is displayed.
- 4. Select one of the above permission sets from the list.
- 5. Click Related > Permissions > Permission Set by User in the menu bar.

| $\leftarrow$ | Permission 9                                                                                                    | Sets             |   |              |                           |                        |  |  |  |  |
|--------------|----------------------------------------------------------------------------------------------------|------------------|---|--------------|---------------------------|------------------------|--|--|--|--|
|              | 🔎 🗓 🕂 New 🐯 Edit List 🗑 Delete 🖶 Permissions 🗞 Copy Permission Set. 🗅 Import Permission Sets 🗋 Export Permission Sets 🛛 More options |                  |   |              |                           |                        |  |  |  |  |
|              |                                                                                                    | Permission Set † |   | Name         | <ul> <li>Type↑</li> </ul> | Extension Name 🔻       |  |  |  |  |
|              | $\rightarrow$                                                                                                    | BYD SW ADMIN     | 1 | BYD SW ADMIN | System                    | BeyondServiceWorksheet |  |  |  |  |
|              |                                                                                                    | BYD SW USER      |   | BYD SW USER  | System                    | BeyondServiceWorksheet |  |  |  |  |

- 6. The **Permission Set by User** page is displayed.
- 7. Show the filter area (SHIFT+F3) and pick Extension Name and the value BeyondServiceWorksheet as filter criteria.
- 8. The list is filtered to the permission sets of BeyondServiceWorksheet.
- 9. Select the check box on the right side of the page for the user or users to whom you want to assign the permission set.

You have assigned a permission set for **BEYOND ServiceWorksheet** to a user. Note that users with the **SUPER** permission set have all rights, i.e. you do not need to give this user any additional rights.

### **Create and Assign Resource Group**

This chapter describes how to create a resource group and assign this resource group to a resource.

Resource groups are used in **Beyond ServiceWorksheet** to enable the grouping of service lines in the service grouping. For more information on service grouping setups and the options for grouping, see the chapter Create Service Grouping Setups.

The contents of this chapter are divided into the following sections:

- Create Resource Group
- Assign a Ressource to a Ressource Group

### **Create Resource Group**

To create a resource group, proceed as follows:

- 1. Open the search function from the role center (ALT+Q).
- 2. Search for Ressource Groups and click the corresponding search result.
- 3. The **Ressource Groups** list is displayed.

| $\leftarrow$ | Resource Groups                         |                                              |  |  |  |  |  |  |
|--------------|-----------------------------------------|----------------------------------------------|--|--|--|--|--|--|
|              | 🔎 🗊 🛛 New 🗸 🐺 Edit List                 | Delete Group Prices & Discounts More options |  |  |  |  |  |  |
|              | No. ↑                                   |                                              |  |  |  |  |  |  |
|              | (There is nothing to show in this view) |                                              |  |  |  |  |  |  |

- 4. Click on the **New** option in the menu bar to create a new resource group.
- 5. Enter a number for the resource group in the **No.** column.
- 6. Enter a name for the resource group in the **Name** column.

| ~ | Resource      | Groups | √ Saved       |            |                                      |   |       |
|---|---------------|--------|---------------|------------|--------------------------------------|---|-------|
|   | ∕ ₿           | New 🗸  | 🐯 Edit List 📋 | Delete Gro | up Prices & Discounts   More options | 5 | ┢ 7 ≣ |
|   |               | No. 1  |               |            | Name                                 |   |       |
|   |               | A1     |               |            | Assembler Group 1                    |   |       |
|   | $\rightarrow$ | A2     |               | :          | Assembler Group 2                    |   |       |
|   |               |        |               |            |                                      |   |       |

You have created one or more resource groups. The following section describes how to assign a resource to a resource group.

### Assign a Ressource to a Ressource Group

To assign a resource to a resource group, proceed as follows:

- 1. Open the search function from the role center (ALT+Q).
- 2. Search for Resources and click on the corresponding search result.
- 3. The **Resources** list is displayed.

| Reso      | urces              |                             |          |              |
|-----------|--------------------|-----------------------------|----------|--------------|
| Q         | 🗊 New 🗸 M          | lanage <u>Home</u> Resource | Report 1 | More options |
| *10<br>LO | Create Time Sheets |                             |          |              |
|           |                    |                             |          |              |
| No. 1     | Ť                  | Name                        |          | Туре         |
|           | NRAD :             | Conrad Nuber                |          | Person       |
| GEB       | BHARD              | Gebhard Peters              |          | Person       |
| JAN       | IA                 | Jana Hoffmann               |          | Person       |

- 4. In the list, click on the resource that you would like to assign to a resource group.
- 5. The **Resource** card is displayed.

| Resource Card                              |                                                                |                                                                                                    |   | Ŀ |  |  |  |  |
|--------------------------------------------|----------------------------------------------------------------|----------------------------------------------------------------------------------------------------|---|---|--|--|--|--|
| $CONRAD \cdot Conrad$                      | Nuber                                                          |                                                                                                    | Ŭ |   |  |  |  |  |
| Home Resource Prices Report                | Home Resource Prices Report Related V Automate V Fewer options |                                                                                                    |   |   |  |  |  |  |
| n Create Time Sheets                       |                                                                |                                                                                                    |   |   |  |  |  |  |
|                                            |                                                                |                                                                                                    |   |   |  |  |  |  |
| General                                    |                                                                |                                                                                                    |   |   |  |  |  |  |
| General                                    | CONRAD                                                         | • Resource Group No. •••••••• A2                                                                                                    |   |   |  |  |  |  |
| General<br>No.                             | CONRAD                                                         | Resource Group No. A2 Blocked                                                                                                    |   |   |  |  |  |  |
| General<br>No.<br>Name<br>Type             | CONRAD ···<br>Conrad Nuber<br>Person                           | Resource Group No                                                                                                    |   |   |  |  |  |  |
| General No. Name Type Base Unit of Measure | CONRAD · · · · · · · · · · · · · · · · · · ·                   | Resource Group No.         A2           Blocked         Image: Comparison of the second second s |   |   |  |  |  |  |

#### 6. In the **Resource Group No.** dropdown field, select the resource group to which the selected resource is to be assigned.

#### **O** NOTE

If the **Resource Group No.** field is not displayed, you must show the field using the **Personalize** function. You can find further information on this in the Microsoft standard help for Business Central under the chapter Personalize your workspace.

You have assigned one or more resources to a resource group. If you are using a service grouping facility by resource group and work type, you must assign a work type to the service worksheet lines. You can find more information on this in the chapter Create Work Type.

Next Chapter

# **Create Work Type**

This chapter describes how to create a work type and assign a work type to lines.

Work types are used in **Beyond ServiceWorksheet** to enable service lines to be grouped in the service grouping. For more information on service grouping setups and the options for grouping, see the chapter Create service grouping setups.

The contents of this chapter are divided into the following sections:

- Create Work Type
- Assign Service Worksheet Lines to a Work Type

### **Create Work Type**

To create a work type, proceed as follows:

- 1. Open the search function from the role center (ALT+Q).
- 2. Search for Work Types and click on the corresponding search result.
- 3. The Work Types list is displayed.

| Nork          | Types     |             |             | √Saved 🗍 🗖                                                                      | 2  |
|---------------|-----------|-------------|-------------|---------------------------------------------------------------------------------|----|
| 0             | 🗊 🛛 + New | 🐯 Edit List | 📋 Delete    | r<br>19<br>19<br>19<br>19<br>19<br>19<br>19<br>19<br>19<br>19<br>19<br>19<br>19 | '≣ |
|               | Code †    |             | Description | Unit of Measure Code                                                            |    |
|               | COUET     |             | beschption  | offic of Medsure Code                                                           |    |
| $\rightarrow$ | Code I    |             | Compton     |                                                                                 |    |

- 4. Under the **Code** column, enter a code for the work type you want to create.
- 5. Enter a description for the work type in the **Description** column.
- 6. Enter the code of a unit for the work type in the **Unit of Measure code** column.

You have created a work type. The following section uses an example service order to show you how to assign a work type to lines.

### Assign Service Worksheet Lines to a Work Type

This section describes how to assign work slip lines to a work type.

To assign service worksheet lines to a work type, proceed as follows:

- 1. Open the search function from the role center (**ALT+Q**).
- 2. Search for Service Orders and click on the corresponding search result.
- 3. The Service Orders list is displayed.
- 4. In the list, click on the service order for which you want to assign a work type to certain lines in the service worksheet.
- 5. The service order card is displayed.
- 6. Select the corresponding service item line under the **Lines** area and click **Line** > **Service Worksheet** in the menu bar.
- 7. The Service Worksheet is displayed.
- 8. You can specify a work type for the resource lines under the **Work Type Code** column. ![service-worksheet-line-with work-type](../media/service-worksheet-line-with work-type.png)

#### **O** NOTE

If the **Work Type Code** field is not displayed, you must show the field using the **Personalize** function. You can find further information on this in the Microsoft standard help for Business Central under the chapter Personalize your workspace.

You have assigned one or more lines to a work type. If you are using a service grouping setup by work type and resource group, you must assign resources to the resource group. For more information, see the chapter Create and assign resource group.

Next Chapter

# **Create Service Grouping Setups**

This chapter describes how to create a service grouping setup. Service grouping setups are used to group the service worksheet lines for a service order line in a service document (e.g. a service order) and sort them according to the setup. The groupings sort the service worksheet lines, giving you a better overview.

### **O** NOTE

You must have the appropriate permission set (**BYD SW ADMIN**) for the following description. If you do not have this permission set, instruct your administrator to grant you the permission set or create a service grouping setup according to these instructions, which you can then use. Further information on permission sets can be found in the chapter Assign User Permissions.

To create a service grouping setup, proceed as follows:

- 1. Open the search function from the role center (**ALT+Q**).
- 2. Search for Service Grouping Setups and click on the corresponding search result.
- 3. The Service Grouping Setups list is displayed.

| - | Servic        | e Grouping Setups |             |          |                  | √ Saved          |   | ď       | 2  |
|---|---------------|-------------------|-------------|----------|------------------|------------------|---|---------|----|
|   | Q             | 🖸 🛛 + New         | 🐯 Edit List | 📋 Delete |                  |                  | È | 7       | ≣  |
|   |               | Code 1            | Desci       | iption   | Grouping Level 1 | Grouping Level 2 | Т | otal Su | Jm |
|   | $\rightarrow$ |                   |             |          | None             | None             |   |         | ]  |

- 4. To create a new service grouping setup, click on **New** in the menu bar.
- 5. Enter a code for the new service grouping setup under the **Code** column.
- 6. Enter a description for the service grouping setup under the **Description** column. In the following two steps, you define the levels for the groupings of the service worksheet lines.
- 7. Select one of the following values under the **Grouping Level 1** column:
  - **None**: Select this value so that no grouping is carried out in the first level.
  - **Ressource Group**: Select this value to group by resource group in the first level. For more information on how to create a resource group and assign it to a resource, see the chapter Create and Assign Resource Group.
  - **Work Type**: Select this value to group by work type in the first level. For more information on how to create a work type and assign a service line to this work type, see the chapter Create Work Type.
- 8. Select one of the following values under the **Grouping Level 2** column:
  - **None**: Select this value so that no grouping is carried out in the second level.
  - **Ressource Group**: Select this value to group by resource group in the second level. For more information on how to create a resource group and assign it to a resource, see the chapter Create and Assign Resource Group.
  - **Work Type**: Select this value to group by work type in the second level. For more information on how to create a work type and assign a service line to this work type, see the chapter Create Work Type.
- 9. Activate the checkbox under the **Total Sum** column to set that a total sum is displayed in the overview.

You have created a Service Grouping Setup.

On the customer card, you can define which **Service Grouping Setup** is to be used by default for the customer. You can find more information on this in the chapter Set default service grouping setup for customer.

On the service document (service order), you can store a service grouping setup under the **Service Grouping Code** field or change a default service grouping. You can find further information on this in the chapter Edit Service Grouping on Document.

### **Define Default Service Grouping Setup for Customer**

This section describes how to set a service grouping setup to be used as default for a customer.

To set a service grouping setup to be used by default, proceed as follows:

- 1. Open the search function from the role center (**ALT+Q**).
- 2. Search for Customers and click on the corresponding search result.
- 3. The **Customers** list is displayed.

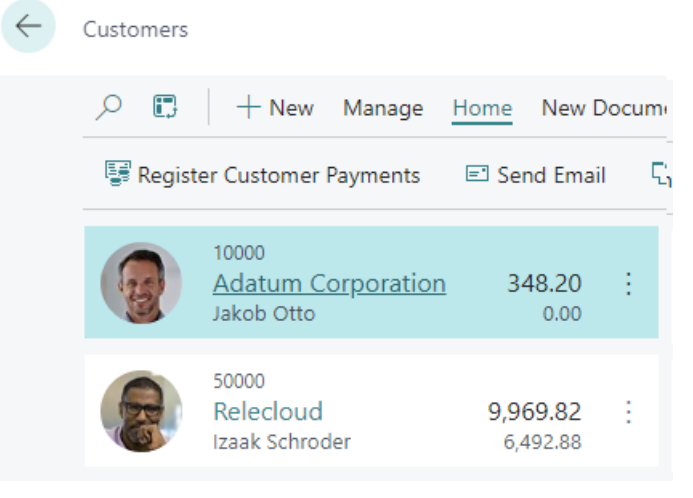

4. Select a customer from the list and open the customer card.

#### 5. The Customer card is displayed. ← Customer Card (2) & + Ê 10000 · Adatum Corporation Home Request Approval New Document Prices & Discounts Customer Report Actions V Related V Reports V Automate V 🖽 Contact 📑 Apply Template 👫 Merge With... 🗉 Send Email City Düsseldorf Home Page Post Code 48436 Language Code DEU Show on Map Invoicing VAT Registration No. 789456278 Posting Details Prices and Discounts Gen. Bus. Posting Group Price Calculation Meth EORI Number Use GLN in Electro mer Posting Group INLAND Copy Sell-to Addr. to Qte From Company Service Grouping Code RESWORKTYP

6. Enter the code of the service grouping setup in the Service Grouping Code field under the Invoicing section.

You have set the default service grouping to be used for this customer. The service grouping is automatically pre-assigned in service documents.

For more information on how to change the default service grouping setup in documents, please refer to the chapter Change service grouping on document.

Next Chapter

# **Edit Service Grouping on Document**

This chapter describes how to change the service grouping on a service document.

To change the service grouping on a service order, proceed as follows:

- 1. Open the search function from the role center (**ALT+Q**).
- 2. Search for **Service Orders** and click on the corresponding search result.
- 3. The Service Orders list is displayed.
- 4. Select the service order for which you want to change the service grouping.
- 5. The service order card is displayed.
- 6. Scroll to the **Invoicing** area and change the value under the **Service Grouping Code** field to your preferred service grouping.

You have changed the service grouping for the service order.

### **View Service Grouping**

This chapter describes how you can display the service grouping.

To display the service grouping, proceed as follows:

- 1. Open the search function from the role center (**ALT+Q**).
- 2. Search for Service Orders and click on the corresponding search result.
- 3. The Service Orders list is displayed.

6.

- 4. Select the service order for which you want to display the service grouping.
- 5. Click on the **Service Grouping** option in the menu bar.

| $\leftarrow$                                         | Service O                         | rder                                               |           |               |            |          |                        |                          |             |                            |                      |                |                      |
|------------------------------------------------------|-----------------------------------|----------------------------------------------------|-----------|---------------|------------|----------|------------------------|--------------------------|-------------|----------------------------|----------------------|----------------|----------------------|
|                                                      | SVO                               | SVO000014 · Adatum Corporation · Caterpillar 345BL |           |               |            |          |                        |                          |             |                            |                      |                |                      |
|                                                      | Home                              | Print/Send                                         | Order     | [🙀 S          | erv        | ice Grou | iping                  | Actions $\smallsetminus$ | Related     | <ul> <li>Automa</li> </ul> | ate $\smallsetminus$ | Fewer options  |                      |
|                                                      | 🖻 Cop                             | y Document.                                        | . 🛅       | Post          |            | /        | Release                | to Ship 🗸 🗸              | 🖶 Print     | \[                         | Create W             | /arehouse Ship | or                   |
|                                                      | Genera                            | l>                                                 |           |               |            |          |                        |                          |             |                            |                      |                | _                    |
|                                                      | Lines Manage Line Functions Order |                                                    |           |               |            |          |                        |                          |             |                            |                      |                |                      |
|                                                      | Rich Service Item                 |                                                    |           | ine<br>Ada    | Additional |          |                        | lo. Se                   | rial No.    | Description                | Description          |                |                      |
|                                                      | $\rightarrow$ _                   | → _ : SV00002                                      |           | !             | !!         |          | 1004                   | CA                       | AT-32546FBY | Caterpillar 345BL          |                      |                |                      |
| The <b>Serv</b>                                      | vice Grou                         | <b>iping</b> page                                  | is displa | ayed.         |            |          |                        |                          |             |                            |                      |                | ,× ×                 |
|                                                      |                                   |                                                    |           |               |            |          |                        |                          |             |                            |                      |                | Ċ                    |
| <ul> <li>Description</li> <li>Caterpillar</li> </ul> | 345BL                             | Type                                               | No.       |               |            | Quanti   | ty Unit of Measure Cod | le Unit Price            | Amount      | VAT %                      | Amount Including VA  | T Line Amount  | Inv. Discount Amount |
| Oil pan Sc                                           | crew                              | Item                                               | 100       | 12            |            | 1.0      | DO PIECE               | 2.79                     | 2.34        | 19.00                      | 2.7                  | 9 2.79         |                      |
| Engine Oi                                            | il<br>hard                        | item                                               | 100       | J3<br>BOM1107 |            | 4.0      | 10 L                   | 14.27                    | 47.96       | 19.00                      | 57.0                 | 0 150.00       |                      |
| <ul> <li>Monteur</li> </ul>                          | gruppe 1                          | ; Item                                             | 58-       | 00/11/0/      |            | 1.       | N NEUE                 | 150.00                   | 126.05      | 19.00                      | 150.0                | 0 150.00       |                      |
| Travel                                               | times                             | Resou                                              | rce       |               |            | 0.5      | 50 H                   | 148.73                   | 69.50       | 7.00                       | 74.3                 | 7 74.37        |                      |
| <ul> <li>Monteur</li> </ul>                          | gruppe 2                          |                                                    |           |               |            |          |                        |                          |             |                            |                      |                |                      |
| Travel                                               | times                             | Resou                                              | rce       |               |            | 0.5      | 50 H                   | 199.02                   | 93.00       | 7.00                       | 99.5                 | 1 99.51        |                      |

On the **Service Grouping** page, the service worksheet lines for the service item are displayed grouped together. The display of the lines and the sorting depends on the settings of the selected service grouping. For more information on the available settings and how to change the service grouping for a document, see the chapters **Create service grouping setups** and **Edit** service grouping on document.